## Ajout d'un détecteur de fumée FRW Enocean

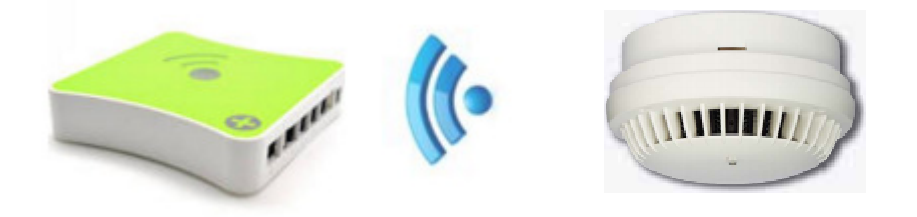

**ATTENTION**: L'ajout de capteurs EnOcean fonctionne de manière assez différente des actionneurs.

<u>Il ne faut pas utiliser</u> "Ajouter un capteur EnOcean", mais au contraire <u>faire fonctionner le</u> périphérique.

Une notification sera envoyée vers la box eedomus.

### **CREATION AUTOMATISEE.**

Si des périphériques de type capteur (ex. Sonde ) ou (bouton poussoir) sont actifs dans l'environnement du dongle EnOcean, **des notifications apparaîtrons** sur le portail eedomus. Afin de faciliter la création automatisée des périphériques sur la box eedomus, il vous est conseillé d'appuyer sur le bouton **LRN** de votre capteur **ou bien de passer un aimant** devant la zone du capteur prévue pour provoquer l'envoi d'une trame d'apprentissage. Il suffit alors de cliquer sur l'adresse du périphérique pour amorcer sa création. Il ne vous reste plus qu'à renseigner les champs nécessaires et à sauvegarder.

#### Détecteur de fumée FRW

1/ Appuyer sur le bouton de test en façade.

Le détecteur sonne et envoi une trame d'apprentissage (télégramme) vers la box eedomus qui reçoit cela sous forme d'une <u>notification</u> incluant l'identifiant Enocean (<u>ID</u>) du détecteur ici :<u>0198FD04</u>

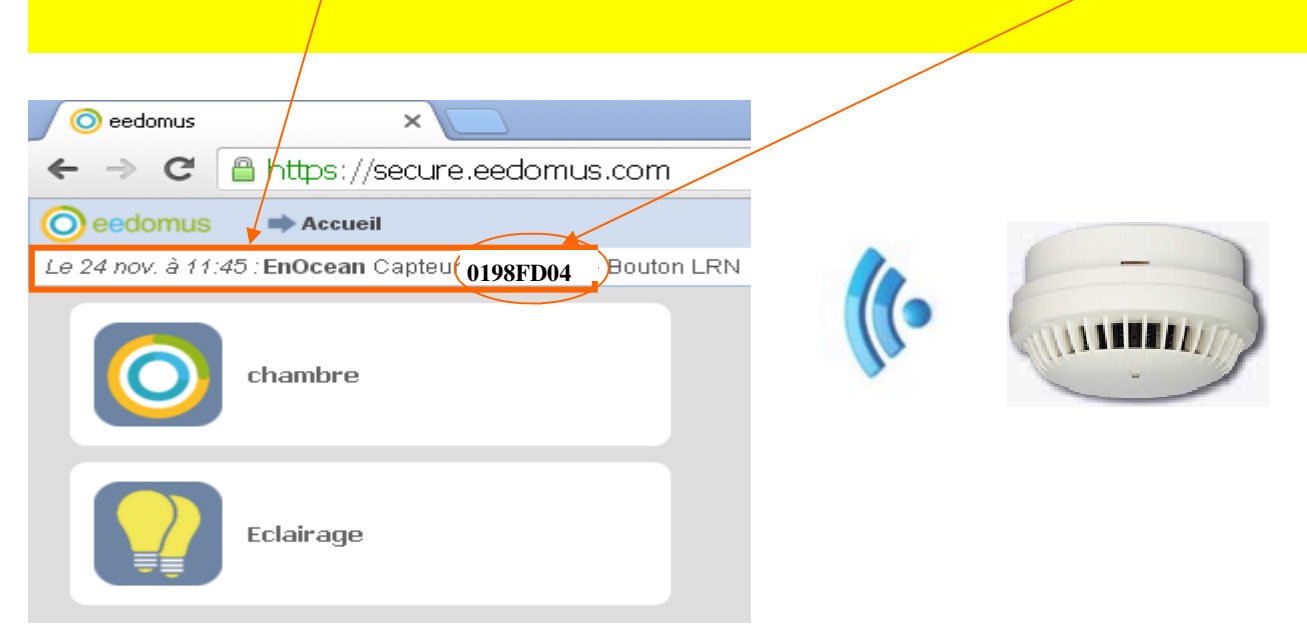

Après avoir envoyé sur la trame d'apprentissage, <u>le code radio</u> apparaît dans la barre de statut en haut de l'écran de l'interface. Il suffit de **cliquer sur** de code radio pour être guidé sur la page de définition du nouveau périphérique avec le code radio pré-rempli (et le **profil EEP** également s'il est transmis par l'appareil).

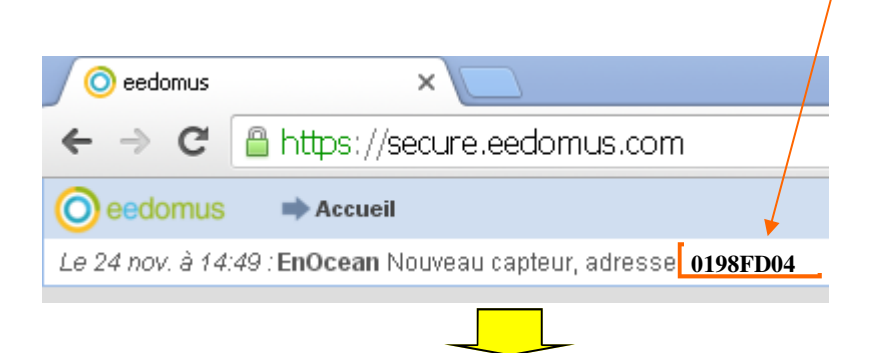

**Shortcut:**représente le type d'information que vous voulez voir apparaître dans le portail eedomus, et un seul capteur peut être associé à plusieurs *Shortcut*. Ainsi, pour le détecteur de fumée vous devriez avoir le capteur avec le *Shortcut* « Conc ».

Au final, vous devriez obtenir la configuration suivante:

|   |                          | $\sqrt{2}$                          |   |  |  |   |
|---|--------------------------|-------------------------------------|---|--|--|---|
|   | Nom personnalisé 🕜       | Nom personnalisé 🕜 FUMEE            |   |  |  |   |
|   | Pièce 🕜                  | chambre                             |   |  |  |   |
|   | Affichage personnalisé 🕜 | ìchage personnalisé 🕜 [Automatique] |   |  |  |   |
|   | Usage                    | Autre indicateur                    | ~ |  |  |   |
|   | Notes utilisateur        | Notes utilisateur                   |   |  |  |   |
|   |                          |                                     |   |  |  |   |
|   |                          |                                     |   |  |  |   |
|   |                          |                                     |   |  |  |   |
|   |                          |                                     |   |  |  |   |
|   |                          |                                     |   |  |  |   |
|   | Adresse Enocean 🕜        | 0198FD04                            |   |  |  |   |
| Ρ | rofil EEP RORG           | 0xA5: 4BS Telegram                  |   |  |  | ~ |
|   | FUNC                     | 0x09: Gas Sensor                    |   |  |  | * |
|   | TYPE                     | 0x04: CO2 Sensor                    |   |  |  | • |
|   | Shortcut                 | Conc: Concentration                 |   |  |  | ~ |
|   | Type de données          | Liste de valeurs 💉                  |   |  |  |   |

**profil EEP**, EnOcean Equipement Profile (profil d'équipement enOcean) indique quel est le type de données transmises par l'appareil. Le rôle de ce profil EEP est crucial car il permet au récepteur enOcean de bien comprendre quelles sont les trames émises par l'appareil et donc de bien les interprêter.

Enfin le détecteur devrait apparaitre sur le portail eedomus sous forme d'un widget (image interractive) avec l'état du détecteur .

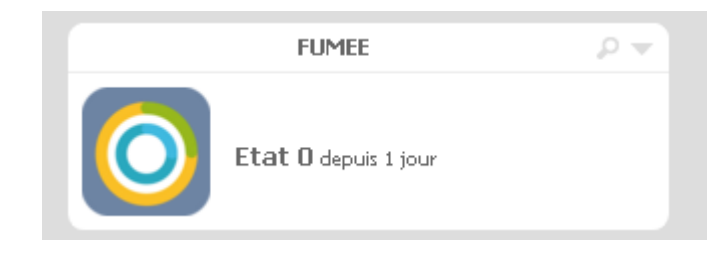

# Création de la règle (scénario) « Alerte incendie »

## Introduction

L'utilisation du moteur de règle permet de nombreuses fonctionnalités sur mesure.

Pour pouvoir accéder aux règles, passez en mode expert

(http://doc.eedomus.com/view/Mode\_Expert).

Deux types de déclenchement sont possibles :

sur critère sur horaires

http://doc.eedomus.com/view/Moteur\_de\_règles

### Créer une nouvelle régles « Alerte incendie »

Horaires: A tout moment de la journée Critères: Sur détection de fumée Actions: ouvrir le volet et allumer la lumière Notifications: Par mail, SMS et message vocal via la box

| Nom                               | Alerte incendie                   |            |                |        |           |          |   |
|-----------------------------------|-----------------------------------|------------|----------------|--------|-----------|----------|---|
| Activée                           |                                   |            |                |        |           |          |   |
| Groupe                            | Groupe par déf                    | aut        | · /            |        |           |          |   |
| Autoriser le<br>redéclenchement 🕜 | Immédiatement                     | ·          | ~              |        |           |          |   |
| Dernière exécution<br>Type        | Il y a 1 j 1 h 51<br>Règle locale | min        |                |        |           |          |   |
| <ul> <li>Horaires</li> </ul>      |                                   |            |                |        |           |          |   |
| Tous les jours                    | <ul> <li>Toutes</li> </ul>        | les heures | 👻 Toutes les m | ninute | es 🗸 🗢 Su | ipprimer |   |
| Ajouter                           |                                   |            |                |        |           |          |   |
| 🗹 Critères 🕜                      |                                   |            |                |        |           |          |   |
| FUMEE chambre                     | *                                 | est        | 👻 égal à       |        | ~         | Etat 1   | ~ |
| Ajouter                           |                                   |            |                |        |           |          |   |
| Actions                           |                                   |            |                |        |           |          |   |
| Lampe chambre                     | ~                                 | Allumée    |                | ~      | Supprimer |          |   |
| Volets chambre                    | ~                                 | Haut       |                | ~      | Supprimer |          |   |
| 🔁 Ajouter                         |                                   |            |                |        |           |          |   |

| ✓ Notifications                                 |                                                                 |
|-------------------------------------------------|-----------------------------------------------------------------|
| Sur le portail eedomus 🕖                        |                                                                 |
| Par Mail 🖂                                      | ✓ dms2016                                                       |
| Par SMS 🥯 🕜                                     | ✓ dms2016                                                       |
| Par appel vocal 🔇 ⊘                             | dms2016                                                         |
| Via Twitter 💟 ⊘                                 | Vous pouvez lier un compte Twitter depuis votre compte eedomus, |
| Push Smartphone 🔊 ⊘                             | dms2016                                                         |
| Audio 🕥                                         |                                                                 |
| Contenu de la notification ⊘                    | La règle '[RULE_NAME]' vient d'être déclenchée                  |
|                                                 | dC annabhran                                                    |
| Suiet (Mail uniquement)                         | La règle '[DUILE_NAME]' vient d'âtre déclenchée                 |
| sajet (Mair driiddement)                        |                                                                 |
| Dernière image des caméras<br>(Mail uniquement) |                                                                 |
| (Mair uniquement)                               |                                                                 |